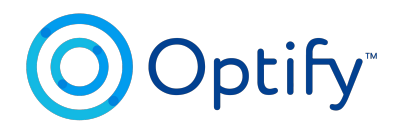

# Scheduling by Optify:

**Zoom Integration** 

Updated: July 7th, 2023

| • | • | • | • | • | • | • | • | • | • | • | • | • | • |  |
|---|---|---|---|---|---|---|---|---|---|---|---|---|---|--|
| • | • | • | • | • | • | • | ٠ | • | • | • | • | ٠ | • |  |
| ٠ | • | ٠ | ٠ | ٠ | ٠ | ٠ | ٠ | ٠ | ٠ | ٠ | ٠ | ٠ | ٠ |  |
| • | • | • | • | • | • | • | • | • | • | • | • | • | • |  |

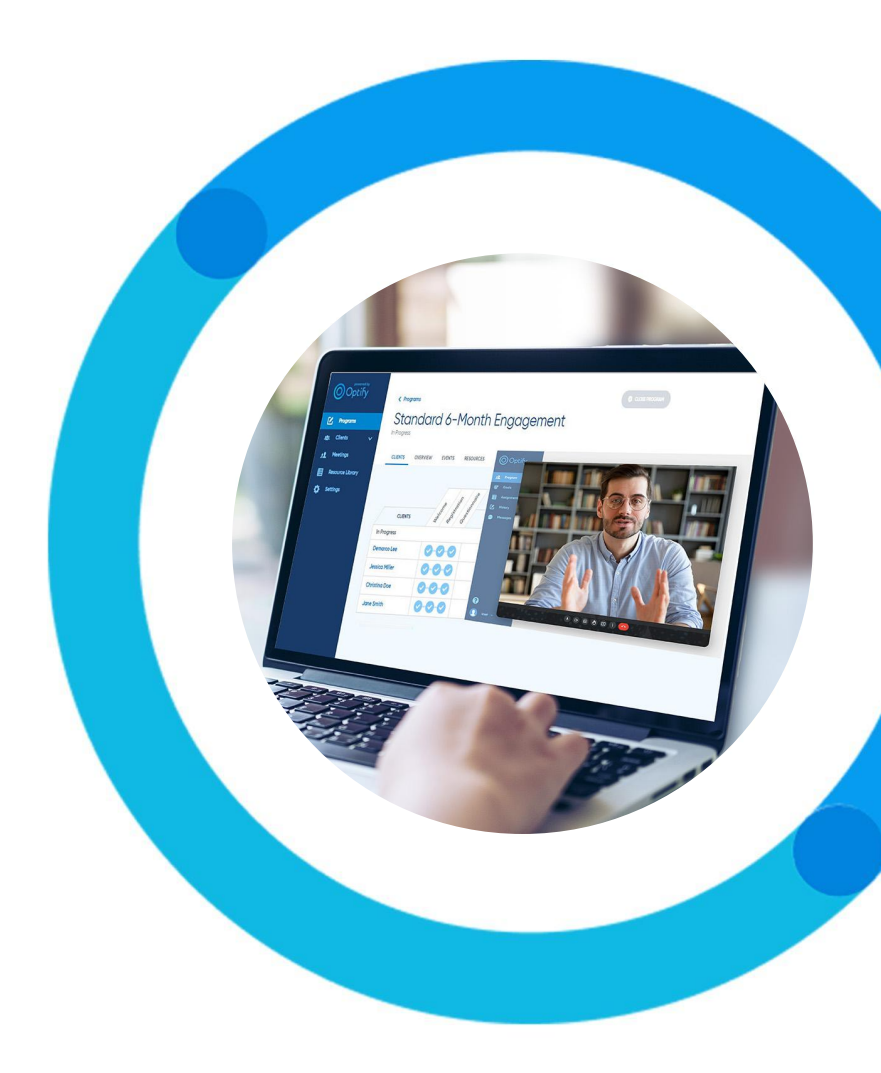

# How to integrate Zoom?

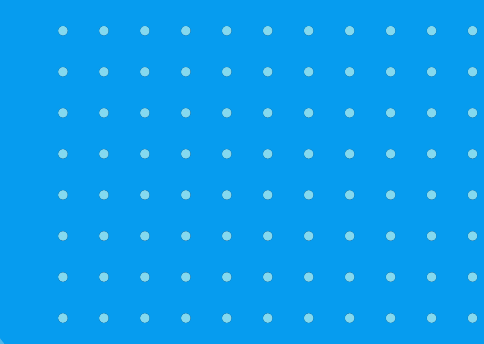

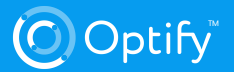

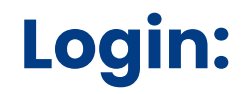

# Please go to <u>https://cal.optify.io</u> and enter your coach credentials.

#### Welcome back

O Optify

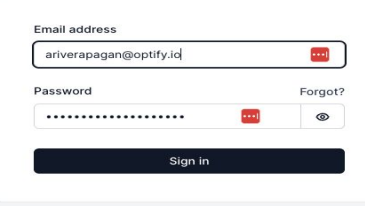

Don't have an account?

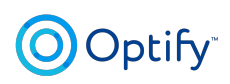

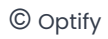

#### Install Zoom:

- On your left side menu, please select App Store
- Select Conferencing within the App Store menu
- Find Zoom Video
- Click Details

|                                    | Around                                                                                                    |                                     |
|------------------------------------|----------------------------------------------------------------------------------------------------|-------------------------------------|
| р                                  | Discover radically unique video calls designed to help hybrid-remote<br>teams create, collaborate and celebrate together.                                                                                                 | Ye.<br>vide                         |
|                                    | Details                                                                                                    |                                     |
| Default                            |                                                                                                    |                                     |
|                                    | Zoom Video                                                                                                    | Google Meet                         |
| ing platform<br>ight, but has most | Zoom is a secure and reliable video platform that supports all of your<br>online communication needs. It can provide everything from one on one<br>meetings, chat, phone, webinars, and large-scale online events         | Google Meet is G<br>designed to com |
|                                    | Details                                                                                                    |                                     |
|                                    |                                                                                                    |                                     |
|                                    | Ping.gg                                                                                                    | Siriu                               |
|                                    | Ping.gg makes high quality video collaborations easier than ever. Think<br>'Zoom for streamers and creators'. Join a call in 3 clicks, manage audio<br>and video like a pro, and copy-paste your guests straight into OBS | 10                                  |
|                                    | Details                                                                                                    |                                     |

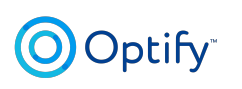

#### Install Zoom:

- Click Install App
- You will be redirected to a Zoom page, where you will be able to put your Zoom credentials
- If all is correct, you will be redirected to Scheduling by Optify
- Congratulations! Zoom was installed properly

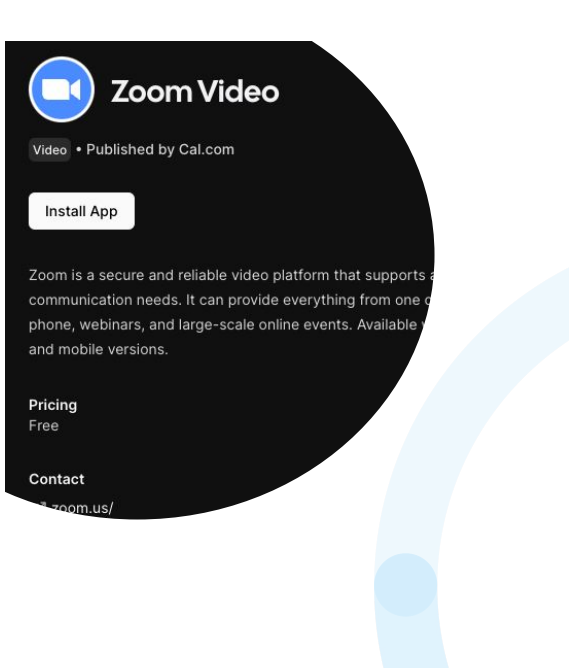

## Make Zoom the default conferencing app

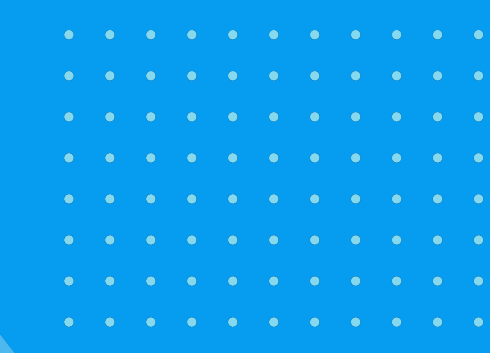

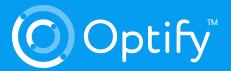

### Make Zoom the default app:

- On your left side menu, please select Conferencing
- Find Zoom and click on the overflow menu and select Set as default
- Check Select All
- Click Update
- Congratulations! Zoom is now your default conferencing app

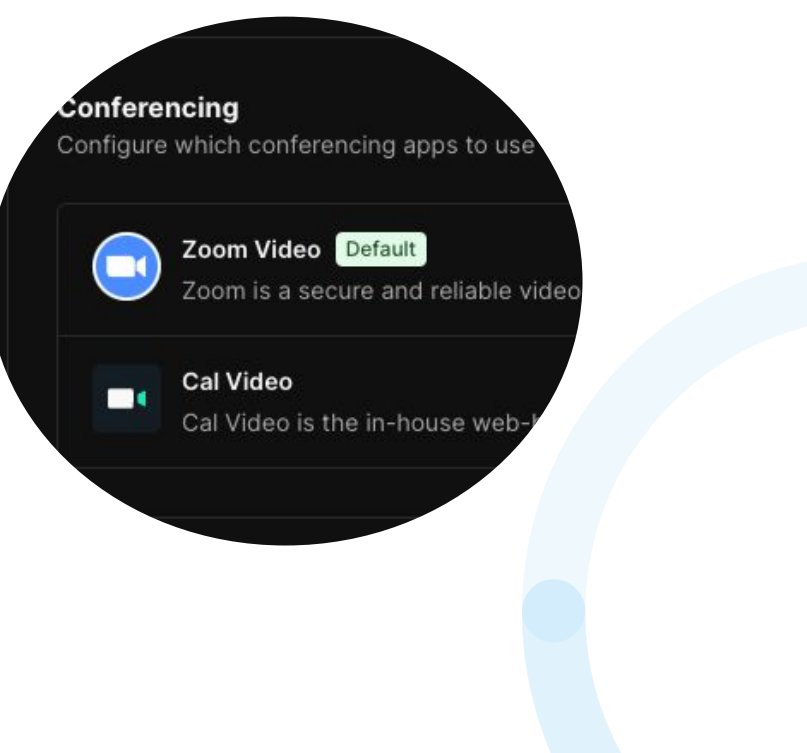

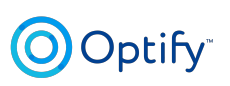

# How to remove Zoom?

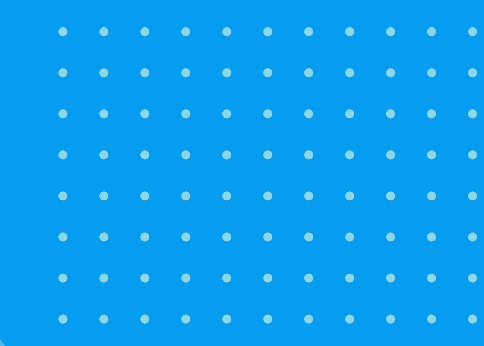

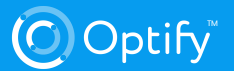

### **Remove app:**

- On your left side menu, please select Conferencing
- Find Zoom and click on the overflow menu and select Remove app
- If you are sure you want to remove Zoom confirm the pop up warning
- Congratulations! Zoom is now removed from your installed apps

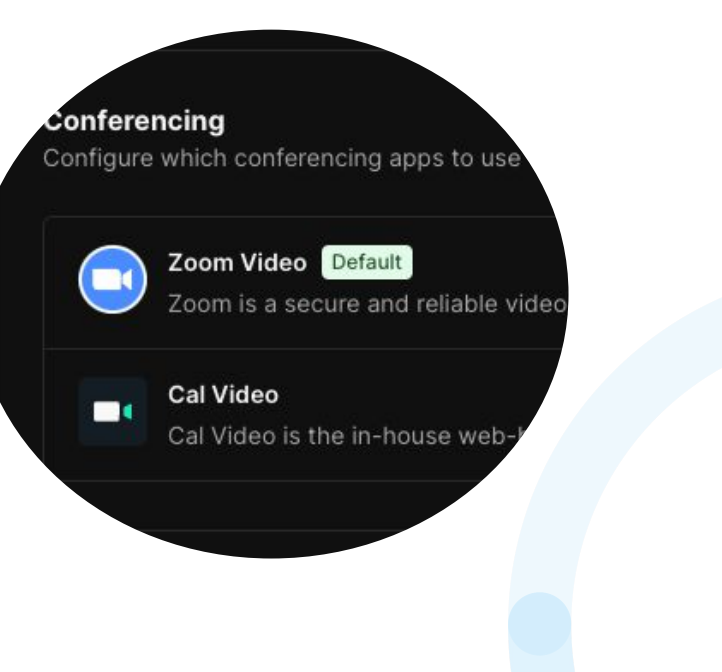

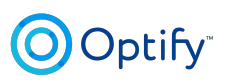

## **Need more help?**

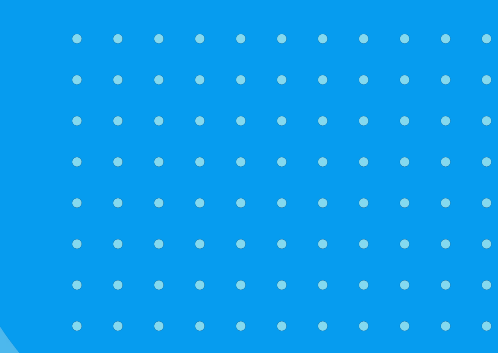

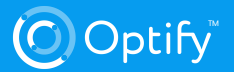

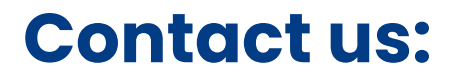

- Chat with us: <u>https://optify.io</u>
- Email us: support@optify.io

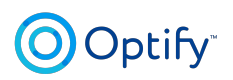

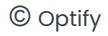